### 全柔連 WEB サイトから講習会に申込・動画を視聴する手順

※このマニュアルを作成した時点(2024年4月27日)では、審判講習・指導者更新講習の 動画が公開されていないため、「学校顧問特例資格」講習会の受講を例にして手順を作成してい ますが、今後公開される講習会も手順は同様だと思います。

#### <はじめに>

講習会に申込む事前準備として、リニューアルされた全日本柔道連盟 WEB サイトにログイン する必要があります。

ログインする方法は各団体の登録責任者の方にお願いするか、WEB サイト内「会員登録」の ページから「サポートページ」などを参照してパスワードを登録してください。

## <u>今後、講習会を受講するには会員登録のページからログインする必要がありますの</u> <u>で、自分の登録 ID(5から始まる9ケタの数字)とパスワードを必ず控えておくよう</u> <u>にしてください。</u>

準備(ログイン)ができたら講習会に申込をしてみましょう。 今回は「学校顧問特例資格」の講習会に申込をしてみます。

### 1.「会員登録」のページからログインし、「講習会申込」をクリックする。

| 🔶 Judo-Men   | nber |                                           |          | ① 合 メンバーD:<br>サポート トップ |
|--------------|------|-------------------------------------------|----------|------------------------|
| -バ<× 💄       |      | 進行中の手続き                                   |          |                        |
| ▲ 登録/活動履歴    | ¢    | <ul> <li>進行中の手続きはあり</li> </ul>            | ません。     |                        |
| ■ メンバー       | <    |                                           |          |                        |
| 国 資格         | ¢    | 申込中のイベント                                  |          |                        |
| コ 講習会申込      | •    |                                           | 講習会      |                        |
| 2 保険         |      | <ul><li>現在申込中の講習会は</li></ul>              | 存在しません。  |                        |
| ■ 申請         |      |                                           |          |                        |
| ¥ 支払         | <    | 保有資格情報                                    |          |                        |
| ■ メール        |      | 27 10 A                                   | 現たの次は追溯る |                        |
| 🏖 アカウント設定    |      | 其倍石▼                                      | 現住の資格状態⇒ | 次四資格更新可省 ▼             |
| <b>ロンテンツ</b> |      | <ul> <li>ハフ1 ビノス</li> <li>A指導員</li> </ul> | 有効       | 更新不可                   |

2. 下にスクロールし受講する講習会の「申込」をクリックする。

| Judo-Member                                                       | er                                                              |                                                                             |                                                                             |                                               | <b>ጧ</b><br><del>9</del> ポート | A<br>N/CX        | -iD : Contraction of the second second second second second second second second second second second second se |
|-------------------------------------------------------------------|-----------------------------------------------------------------|-----------------------------------------------------------------------------|-----------------------------------------------------------------------------|-----------------------------------------------|------------------------------|------------------|----------------------------------------------------------------------------------------------------|
| <ul> <li>▲ 登録/活動履歴</li> </ul>                                     | ☆ > 講習会一覧   講習会一覧                                               |                                                                             |                                                                             |                                               |                              |                  |                                                                                                    |
| I メンバー (<br>回 資格 (<br>) 期間会申込 ご 保険 i 申請 ¥ 支払 (<br>I メール ふ アカウント設定 | 申込中の講習会                                                         | 2会は存在しません。<br>込む<br>こよっては、申込ができない場合<br>あっても定見に違している場合                       | 合もございますので、購留会情報を<br>はお申込みができませんのでご了3                                        | とよくご確認のうえ<br>えください。                           | 式お申し込み・                      | ください。            | <u>申込履歴</u> >                                                                                                   |
| ◆ Judo-Membe                                                      |                                                                 | G小女小されていない <sup>4</sup> 9日は、1                                               | ▲単立の工作団体に改善機合立に -                                                           | しい ここ 難応 くださ                                  | <b>9</b><br>9<br>9#-1        | n                | -ID :                                                                                                    |
| <ul> <li>■ メール</li> <li>● アカウント設定</li> <li>■ コンテンツ</li> </ul>     | ▲ 注意等4項<br>・申込時の入力内容(<br>・「受付期間中」で2<br>・申込されたい講習<br>・ eラーニングの講習 | こよっては、申込ができない場合<br>あっても定員に達している場合(<br>会が表示されていない場合は、<br>1<br>会は申込後のキャンセルができ | らもございますので、講習会情報を<br>はお申込みができませんのでご了す<br>書習会の主管団体に該当講習会につ<br>ませんので、講習会情報をよくご | とよくご確認のうえ<br>&ください。<br>Dいてご確認くださ<br>確認のうえお申し; | むお申し込み。<br>さい。<br>込みください     |                  |                                                                                                    |
| ▶ 管理用ペーシ                                                          | 申込 講習会番号 🖨                                                      | 講習会名◆                                                                       | 開催日 ≑                                                                       | 講習会形式                                         | 受付状況 🗢                       | 申込受付終了日時         | 会場名 ♥                                                                                                    |
|                                                                   | 中込 E1001245                                                     | 全柔連【再有効・指導<br>者】審判規程                                                        | 2024/04/01 ~ 2024/12/31                                                     | eラーニング                                        | 受付期間中                        | 2024/12/31 22:00 |                                                                                                    |
|                                                                   | 申込 E1001228                                                     | 全柔連 【再有効・指導<br>者】 トピックス                                                     | 2024/04/01 ~ 2024/12/31                                                     | eラーニング                                        | 受付期間中                        | 2024/12/31 22:00 |                                                                                                    |
|                                                                   | <b>申込</b> E1001224                                              | 全柔連【再有効・指導<br>者】安全指導                                                        | 2024/04/01 ~ 2024/12/31                                                     | eラーニング                                        | 受付期間中                        | 2024/12/31 22:00 |                                                                                                    |
| _                                                                 | ▶ ₱≥ E1001249                                                   | 全柔連【学校顧問特例資<br>格】講習(2024年度)                                                 | 2024/04/01 ~ 2024/12/31                                                     | eラーニング                                        | 受付期間中                        | 2024/12/31 22:00 |                                                                                                    |

3. 下までスクロールし「申込」をクリックする。

| 🔶 Judo-Mem  | ber |                   |                                     | <b>ת</b><br>א-א <del>ע</del> |   | <b>P</b> |
|-------------|-----|-------------------|-------------------------------------|------------------------------|---|----------|
| ▲ メンバー      | *   |                   |                                     |                              |   |          |
| ▲ 登録/活動履歴   | × Ŧ | <b>采理【子仪</b> 顧问符) | 列貸格』 講習(2024年度)                     |                              |   |          |
| 国 メンバー      | <   | 申込受付状況 受付期        | 問中                                  |                              | ~ |          |
| <b>国</b> 資格 | < - |                   |                                     |                              |   |          |
| 講習会申込       |     | 申込数/定員            | 2/3000人(残り29998人)<br>最小催行人数:1人      |                              |   |          |
| 2 保険        |     | 申込受付期間            | 2024/04/01 10:00 ~ 2024/12/31 22:00 |                              |   |          |
| <b>首</b> 申請 | -   |                   |                                     |                              |   |          |
| ¥ 支払        | <   | 講習会情報             |                                     |                              | ~ |          |
| ■ メール       |     | 講習会番号             | E1001249                            |                              |   |          |
| 20 アカウント設定  |     | 講習会名              | 全柔連【学校顯問特例資格】講習(2024年度)             |                              |   |          |
| コンテンツ       |     | 開催年度              | 2024年度                              |                              |   |          |

 
 中込
 E1001225
 全美連(再有効・指導 者) コンプライアンス
 2024/04/01 ~ 2024/12/31
 eラーニング
 受付期間中
 2024/12/31 22:00

| ♦ Judo-Member |                        | <ul> <li>① 合 シンバーロ:</li> <li>ジオート トップ</li> </ul>            |
|---------------|------------------------|-------------------------------------------------------------|
|               | 申込時にファイルを提出する必要はありません。 |                                                             |
|               | 申込料金                   | ^                                                           |
|               | 対象資格ごとの料金              |                                                             |
|               | 対象資格ごとの料金の設定はありません。    |                                                             |
|               | オプション料金                |                                                             |
|               | ● オプション料金の設定はありません。    |                                                             |
|               | <b>申込</b>              | _                                                           |
|               | : 講習会一覧へ戻る             | <u>^</u>                                                    |
| 2             | 利用規約 特定商取引法に基づく表記      | Copyright © All Japan Judo Federation, All rights reserved. |

4.入力内容を確認し「入力内容を確認する」をクリックする。

| 🔶 Judo-Member                                                           | ż                              |                                   |                    | <ul> <li>① 谷</li> <li>サポート</li> <li>トップ</li> </ul>         | • |
|-------------------------------------------------------------------------|--------------------------------|-----------------------------------|--------------------|------------------------------------------------------------|---|
| <ul> <li>▲ メンバー</li> <li>▲ 登録 / 活動履歴</li> </ul>                         | ☆>購留会一覧>購留会付<br>全柔連【学校顧        | <sup>搬罢会》講習会申込<br/>問特例資格】講習</sup> | 習(2024 <b>年</b> 度) |                                                            |   |
| <ul> <li>国 メンバー く</li> <li>回 資格</li> <li>(</li> <li>2) 講習会申込</li> </ul> | 2<br>(中)                       | TEP1<br>A内容入力                     | STEP2<br>申这内容確認    | STEP3<br>申让受付完了                                            | ĺ |
| ▶ 保険<br>■ 申請                                                            | 講習会情報                          |                                   |                    | ^                                                          |   |
| ¥ 支払 〈                                                                  | 講習会番号<br>講習会名                  | E1001249<br>全柔連【学校顧問              | 侍例資格】講習 (2024年度)   |                                                            |   |
| ■ メール ▲ アカウント設定                                                         | 会場                             | (未設定)                             |                    |                                                            |   |
| コンテンツ                                                                   | 申込制限について                       |                                   |                    |                                                            | Ţ |
| ♦ Judo-Member                                                           | r                              |                                   |                    | <ul> <li>         ・         ・         ・</li></ul>          | • |
|                                                                         | 氏名力ナ                           |                                   |                    |                                                            |   |
|                                                                         | 住所電話番号                         |                                   |                    |                                                            |   |
|                                                                         | 申込料金                           |                                   |                    |                                                            |   |
|                                                                         | 申込対象資格ごと<br>① 本講習会への時          | の申込料金<br>目込時に対象資格ごとの申込料           | 金を支払う必要はありません。     |                                                            | ļ |
|                                                                         |                                |                                   | 入力内容を確認する          | $\leftarrow$                                               |   |
|                                                                         | く 講習会情報照会へ戻る<br>利用規約 特定商取引法に基づ | く表記                               |                    | Copyright @ All Japan Judo Federation, All rights reserved |   |

5. 間違いがなければ「申し込む」をクリックする。

| 🔶 Judo-Membe | er          |                     |                 | <b>① 谷 </b> マンバーD:<br>サポート トップ |
|--------------|-------------|---------------------|-----------------|--------------------------------|
| ▲ メンバー       |             |                     |                 |                                |
| ▲ 登録/活動履歴    | 至柔連【字仪顧問    | 特例貧格」講習             | (2024年度)        |                                |
| -)\<×        |             |                     |                 |                                |
| 国資格(         | ST<br>申込P   | <b>EP1</b><br>· 溶入力 | STEP2<br>申込内容確認 | STEP3<br>申込受付完了                |
| 講習会申込        |             |                     |                 |                                |
| 2 保険         | まだ申込受付は完了し  | ておりません              |                 |                                |
| <b>冒</b> 申請  | 申込内容の最終確認後、 | ページ下部の「申し込む」ボタ      | タンを押してください。     |                                |
| ¥ 支払 〈       | 講習会情報       |                     |                 | ~                              |
| ■ メール        |             |                     |                 |                                |
| ▲ アカウント設定    | 講習会番号       | E1001249            |                 |                                |
| コンテンツ        | 講習会名        | 全柔連【学校顧問特           | 例資格】講習(2024年度)  |                                |
| A Judo-Momb  |             |                     |                 | 0 👫 🧱x>/(-D:                   |
| - Judo-Membe |             |                     |                 | サポート トップ 🍆 🗰 様                 |

| 由认考  |   |               |     |  |
|------|---|---------------|-----|--|
| 128  |   |               |     |  |
| 氏名   |   |               |     |  |
| 氏名力ナ |   |               |     |  |
| 住所   |   | •             |     |  |
| 電話番号 | - |               |     |  |
|      |   |               | - / |  |
|      |   | 人力内容を修正する 甲し込 |     |  |

6.「申込情報を確認する」をクリックする。

| 🔶 Judo-Mem | ber |                                                                   |                            | <ul> <li>         ・・・・・・・・・・・・・・・・・・・・・・・・・・・・・</li></ul> |
|------------|-----|-------------------------------------------------------------------|----------------------------|-----------------------------------------------------------|
| メンバー       |     | ☆ > 講習会一覧 > 講習会情報照会 > 講習会申込   本 天、古 「→→→ ホラ 日日は / 四) 次 + 47 1 = # | 题 (2024年序)                 |                                                           |
| ▲ 登録/活動履歴  | <   | 王梁理【子权麒问符例頁俗】講                                                    | 智(2024 <b>年</b> 度)         |                                                           |
| ■ メンバー     | <   | -                                                                 |                            |                                                           |
| 国 資格       | <   | STEP1<br>申込内容入力                                                   | STEP2<br>申込内容確認            | STEP3<br>申込受付完了                                           |
| ☑ 講習会申込    |     |                                                                   |                            |                                                           |
| Ž 保険       |     |                                                                   |                            |                                                           |
| ₿ 申請       |     | 申込受付が完了しました。<br>申込情報を確認し、主管の指示に従って申<br>※システムトでの支払ではありませんので        | 込料金を支払ってください。<br>、ご注意ください。 |                                                           |
| ¥ 支払       | <   | ※申込内容によっては、申込料金が発生し                                               | ない場合もございます。                |                                                           |
| ■ メール      |     |                                                                   | 申込情報を確認する                  | -                                                         |
| 🏖 アカウント設定  |     |                                                                   | •                          |                                                           |
| コンテンツ      |     |                                                                   |                            |                                                           |

7.「申込情報」タブをクリックする。

| 🔶 Judo-Mem | ber |                  |                                     | <ul> <li>●</li> <li>●</li> <li>●</li> <li>オート</li> <li>トップ</li> <li>●</li> <li>●</li></ul> |
|------------|-----|------------------|-------------------------------------|----------------------------------------------------------------------------------------------------|
| -//حلا     |     | ★ > 講習会一覧 > 講習会情 |                                     | ,                                                                                                    |
| ▲ 登録/活動履歴  | <   | 王采理【子仪麒】         | 可特例質格」 講習(2024年度)                   |                                                                                                    |
| ーバくと 🖪     | <   |                  | 講習会情報                               | 申込情報                                                                                                    |
| 国 資格       | <   |                  | 鼻羽へたす                               |                                                                                                    |
| 講習会申込      |     | 9 CIC+12/H0707   | 肩曲女(フ。                              |                                                                                                    |
| 2 保険       |     | 申込受付状況 🧲         | 受付期間中                               | ^                                                                                                    |
| ▶ 申請       |     |                  | 2/2000 L (MED 2002 L)               |                                                                                                    |
| ¥ 支払       | <   | 申込数/定員           | 最小催行人数:1人                           |                                                                                                    |
| ⊠ メール      |     | 申込受付期間           | 2024/04/01 10:00 ~ 2024/12/31 22:00 |                                                                                                    |
| 🏖 アカウント設定  |     |                  |                                     |                                                                                                    |
| コンテンツ      |     | 講習会情報            |                                     | ^                                                                                                    |

# 8.「eラーニングを受講する」をクリックする。

| 🔶 Judo-Men    | nber |                                             |                                       |                             |                       | ᠭ<br>ᢖ᠋#᠆Ւ | <b>☆</b><br>トップ | D: | <b>*</b> |
|---------------|------|---------------------------------------------|---------------------------------------|-----------------------------|-----------------------|------------|-----------------|----|----------|
| <b>ニ</b> メンバー |      | ★ > <u>講習会一覧</u> > 講習会!                     |                                       |                             |                       |            |                 |    |          |
| ▲ 登録/活動履歴     | <    | 全柔連【字校顧                                     | 問特例貧格】講習(                             | (2024年度)                    |                       |            |                 |    |          |
| エメンバー         | <    |                                             | 講習会情報                                 |                             |                       | 申込         | 情報              |    |          |
| ■ 資格          | <    |                                             |                                       |                             |                       |            |                 | _  |          |
| 講習会申込         |      | eラーニング受!                                    | 講結果                                   |                             |                       |            |                 | ^  | ł        |
| 迄 保険          |      | <ul> <li>・eラーニング</li> <li>・受講結果が</li> </ul> | 「の受講結果が会員システムに反映る<br>「修了」のとき、資格申請が可能と | されるには最大10分程度<br>なるまでに最大半日程度 | 要します。<br>要する場合がございます。 |            |                 |    |          |
| <b>目</b> 申請   |      |                                             |                                       |                             |                       |            |                 |    |          |
| ¥ 支払          | <    | 受講結果                                        | 受講終了後に表示され                            | ます                          |                       |            |                 |    |          |
| ≥ メール         |      |                                             |                                       | eラーニングを                     | 2受講する                 |            |                 |    |          |
| 20 アカウント設定    |      |                                             |                                       |                             |                       |            |                 |    |          |
| Bコンテンツ        |      | 申込情報                                        |                                       |                             |                       |            |                 | ^  |          |

9. 講習会動画ファイルのタイトルをクリックする。

| KnowledgeDeliver                               | ▲ <b>●</b> □グアウト                                          |
|------------------------------------------------|-----------------------------------------------------------|
| <ul> <li>◆ 全てのタグ</li> <li>◆ キーワード入力</li> </ul> | Q検索              ・インフォメーション >             ・             ・ |
|                                                | Ⅲ Ⅲ ▼ 級込みなし ▼                                             |
| 050         学校题問時例資格 講習<br>会                   |                                                           |
|                                                |                                                           |
|                                                |                                                           |

| ▲ 学校顧問特例資格 講習会         |        |
|------------------------|--------|
|                        |        |
| 学校顧問特例資格 講習会 (1ンフォメーシ) | /3>>   |
| メンタリングボ                | (ックス > |
|                        |        |
| ● ディスカッショ              | 1>>    |
| ? よくある質問 >             |        |

10.動画を視聴する。(この講習会では2つの動画ファイルがあるので、両方を視聴する)

|                                                                                                    | ▲ ● ログアウト                                                                                                    |
|----------------------------------------------------------------------------------------------------|----------------------------------------------------------------------------------------------------|
| ▲ / 学校顧問特例資格 講習会 学校顧問特例資格 講習会                                                                                                    |                                                                                                    |
|                                                                                                    |                                                                                                    |
|                                                                                                    | () インフォメーション>                                                                                                    |
| 学校顧問特例資格 講習会                                                                                                    | メンタリングボックス >                                                                                                    |
| 夏基本指導                                                                                                    | ••• 参考資料 >                                                                                                    |
|                                                                                                    | ♥ディスカッション>                                                                                                    |
| ● 安全指導                                                                                                    | <br>? よくある質問 >                                                                                                    |
|                                                                                                    |                                                                                                    |
| Copyright (C) 2020 Digital Knowledge Co                                                                                                    | b.,ltd. All Rights Reserved.                                                                                      |
| KnowledgeDeliver                                                                                                    | ۵<br>۵ م ترکب ا                                                                                                   |
|                                                                                                    | ×                                                                                                    |
| ▲ / 学校履問時例資格 講習会                                                                                                    |                                                                                                    |
|                                                                                                    |                                                                                                    |
| <ul> <li> <sup>●</sup> / <u>20週間時間資格</u> 講習会      </li> <li> <sup>●</sup> 受講開始         </li> </ul>                                                         |                                                                                                    |
| <ul> <li> <sup>●</sup> / 空枝翩跹诗阅读体 講習会      </li> <li> <sup>●</sup> 学校顧問特例資格 講習会         </li> <li> <sup>●</sup> 受講開始         </li> </ul>                   | 同じる () インフォメーション>                                                                                                 |
| <ul> <li> <sup>▲</sup> / <u>学校顧問特例資格</u> 講習会      </li> <li> <sup>●</sup> 学校顧問特例資格 講習会         </li> <li> <sup>●</sup> 学校顧問特例資格 講習会         </li> </ul>    | 同じる         ① インフォメーション >           ・         ・           ・         ・           ・         ・           ・         ・ |
| <ul> <li>▲ / 艺校照期時預資格 講習会</li> <li>学校顧問特例資格 講習会</li> <li>● 学校顧問特例資格 講習会</li> <li>● 学校顧問特例資格 講習会</li> <li>● 基本指導</li> </ul>                                 | RUG         インフォメーション>           メンタリングボックス>         シキ資料>                                                        |
| <ul> <li>▲ / 主投展前時例資格 講習会</li> <li>学校顧問特例資格 講習会</li> <li>● 学校顧問特例資格 講習会</li> <li>● 学校顧問特例資格 講習会</li> <li>● 学校顧問特例資格 講習会</li> <li>● 学校顧問時例資格 講習会</li> </ul> | 宿じる     ① インフォメーション>       メンタリングボックス>       シ考査料>       ディスカッション>                                                |

11. 動画ファイルの中には分割されているものもあるので、「次へ」をクリックしてす

べての動画を視聴する。

|      |                   | SUBSCORE |
|------|-------------------|----------|
|      |                   |          |
| * 中断 | ◎ 受講時間   00:00:53 | 次へ >     |

12.1つの動画ファイルの視聴が終わるとチェックマークがつくので続いてもう1つの 動画ファイルを視聴する。

| KnowledgeDeliver               | ▲ ● ログアウト      |
|--------------------------------|----------------|
| <b>餐</b> / <u>学校顧問特例資格 講習会</u> |                |
| 学校顧問特例資格 講習会                   |                |
|                                |                |
|                                | ① インフォメーション >  |
| ► 字校顧問特例資格 講習会                 | メンタリングボックス >   |
|                                | <br>参考資料 >     |
|                                | ディスカッション >     |
| 金指導                            | <br>? よくある質問 > |
|                                |                |
|                                |                |
|                                |                |
|                                |                |
|                                |                |
|                                |                |

13.全ての動画ファイルの視聴が終わると全てにチェックマークがつき、講習会の受講 が終了する。

| KnowledgeDeliver                                                   |                                                                             |
|--------------------------------------------------------------------|-----------------------------------------------------------------------------|
| ▲ / 学校範疇特例資格 講習会                                                   |                                                                             |
| 学校顧問特例資格講習会                                                        |                                                                             |
| <ul> <li>→ 空校顧問特例資格 講習会</li> <li>○ 基本販売</li> </ul>                 | <ul> <li>インフォメーション&gt;</li> <li>メンタリングボックス&gt;</li> <li>参考資料&gt;</li> </ul> |
|                                                                    | <ul> <li>ティスカッション&gt;</li> <li>よくある質問&gt;</li> </ul>                        |
| Copyright (C) 2020 Digital Knowledge Co.,ltd. All Rights Reserved. |                                                                             |

動画を視聴する手順は以上となります。

動画はパソコン、タブレット、スマートフォンなどインターネットが接続できるものであれ ばどれでも視聴(受講)可能ですので各自で申し込んでください。

このマニュアルに関する質問・問い合わせは 茨城県柔道連盟 情報管理部 鈴木正博 (マニュアル作成者) 携帯 090-3347-9106 メール <u>masahi6.suzuki@gmail.com</u> まで